Zebra Technologies Corporation

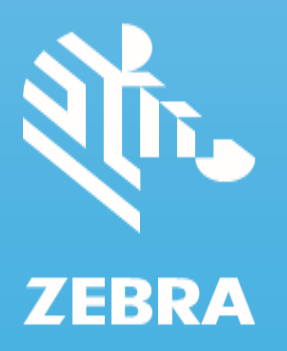

# Table of Contents

| Introduction                                                                                    | 2  |
|-------------------------------------------------------------------------------------------------|----|
| Prerequisites                                                                                   | 2  |
| Guide to Use Cases                                                                              | 2  |
| Familiarize ZlicenseMgr Application                                                             | 3  |
| Badge ID Configuration                                                                          | 4  |
| License Activation                                                                              | 5  |
| Activating a License                                                                            | 5  |
| Displaying Active Licenses                                                                      | 7  |
| Refreshing a License                                                                            | 7  |
| Returning a License                                                                             | 9  |
| Settings                                                                                        | 10 |
| About: The About screen displays:                                                               | 10 |
| Badge ID Configuration: Users have the flexibility to edit the Badge ID if changes are required | 11 |
| Proxy Configuration for BADGEID Activation                                                      | 11 |
| License Activation with Zebra's StageNow Tool                                                   | 12 |
| StageNow Activation via New License Manager                                                     | 13 |
| License Activation via Zebra ZDNA MyCollection                                                  | 14 |
| License Management with Third-Party EMMs                                                        | 16 |
| License Activation from SOTI using ZLicenseMgr as enterprise application                        | 17 |
| License Activation with EMMs Supporting File Sync                                               | 18 |
| License Activation Using SOTI FileSync                                                          | 18 |
| License Activation and Return via Configuration File Deployment                                 | 18 |
| License Activation and Return via Zebra OEMConfig Tools                                         | 19 |
| License Activation and Return via 42 Gear Tools                                                 | 20 |
| Additional Notes and Usage Guidelines                                                           | 22 |
| Configuration Samples                                                                           | 22 |
| XML SAMPLE :1                                                                                   | 22 |
| XML SAMPLE :2                                                                                   | 22 |
| XML SAMPLE :3                                                                                   | 25 |
| XML SAMPLE :4                                                                                   |    |

# Introduction

ZLicenseMgr is a software licensing application developed by Zebra to facilitate the efficient management and activation of software licenses for Zebra products. It allows users to activate licenses by using entitlement details provided upon purchase, ensuring a streamlined and effective licensing process.

#### **Key Points**

- Entitlement Details: Upon purchasing a license from Zebra, you receive entitlement details that include a unique BADGEID and the product name associated with the license.
- **Server Type**: Licenses are specified for either a Production server or a UAT server. Activation generally takes place on a Production server, which is utilized by both customers and partners.
- **Device Association**: A device can consume licenses only from the associated BADGEID. If a device is associated with a different BADGEID and a new license is activated, any previously activated license linked to the former BADGEID will be released.
- **Important Consideration**: Activating a BADGEID-based license using the ZLicenseMgr application will erase licenses that were activated with previous versions of the application, which were part of the device OS or BSPA.

Check the Zebra Support Site for the latest License Manager app available at

https://www.zebra.com/us/en/support-downloads/software/mobile-computer-software/license-manager.html

Note: In upcoming LG vehicles, the latest ZLicenseMgr will be pre-installed within the BSPA image, simplifying the process by removing the need for manual upgrades.

# Prerequisites

Before using the app, ensure that:

- system clock is set appropriately to the current time zone and time.
- there is a working network connection for on-line activation of the licenses.

# **Guide to Use Cases**

Refer to the following use cases to quickly navigate to the sections of this guide that provide detailed instructions tailored to your specific needs

- 1- As a device operator, I need to activate licenses directly through a license manager application UI on the device (Android Lollipop to Android 14), bypassing the use of EMM or Zebra StageNow tools. This approach allows for easy and immediate activation, ensuring that necessary functionalities are available without additional management overhead. Learn More
- 2- As a device operator or IT administrator, I need to activate a license on a Zebra device (A13 to A14) by using Zebra StageNow to generate and scan a configuration JS barcode. This process streamlines license application by leveraging StageNow's capabilities to encode necessary settings into a scannable format, enabling quick and accurate activation on devices running MX 14.0. Learn More
- 3- As an IT administrator, I need to upgrade the License Manager APK on Zebra devices (Android 11 and above) and activate licenses using Zebra DNA Cloud. This involves downloading the necessary APK from the Zebra Support Portal, uploading it to MyCollection in Zebra DNA Cloud, and creating an AppSetup configuration profile to deploy the APK and activate licenses on managed devices. Learn More

- 4- As an IT administrator, I need to upgrade the ZLicenseMgr application on Zebra devices (Android 7 and above) and activate licenses using managed configurations provided ZLicenseMgr from a third-party EMM like SOTI or 42Gears. This process involves downloading the application from the Zebra Support Portal, adding it to the managed apps list in the EMM, and deploying it with appropriate configurations. please refer to the following resources: Learn More about SOTI | Learn More about 42Gears
- 5- As an IT administrator, I need to ensure that the ZLicenseMgr application is upgraded on Zebra devices (A13 and above) and licenses are activated using Zebra MX XML submissions. By utilizing SOTI EMM's File Sync option, I can host the necessary APK and XML files on a server and deploy them efficiently to managed devices, ensuring consistent and updated configurations across all devices running MX 14.0. Learn More
- 6- As an IT administrator, I need to upgrade the ZLicenseMgr application and activate licenses on Zebra devices (A5 and above) with an MX version lower than 14.0.Since my EMM does not support managed apps for APK uploads, I will use Zebra StageNow to generate a license activation XML and host it on a server.Using my EMM's File Sync feature (A5 and above) or Zebra OEMConfig passthrough (A8 and above), I can transfer the XML file from the server to the device,upgrade ZLicenseMgr, and activate the license. Leran More

Note: For the EMM use case where managed application support is not provided, StageNow XML can be used for APK upgrades and activation on devices running MX versions lower than 14.0. Sample XMLs are included in the document <u>XML SAMPLE :3</u>

For OEMPassthrough, additional reference: Learn More

7- As an IT administrator, I need to activate licenses on Zebra devices that already have ZLicenseMgr version 14.0.16 or above installed or as part of the BSPA. Using the Zebra OEMConfig tool, I can configure and deploy the necessary settings to activate licenses directly, leveraging the existing infrastructure and application version on the devices. <u>Learn More</u>

# Familiarize ZlicenseMgr Application

To start the app:

- 1. On the Home screen, swipe up from the bottom of the screen.
- 2. Touch 📼 . The License Manager app appears.

Figure 1 License Manage

| 4:39 AM 🌣 🕒                                                     | \$¶ () |
|-----------------------------------------------------------------|--------|
| License Manager                                                 | ۵      |
|                                                                 |        |
| LM ST TEST CUSTR FIVE (EABE<br>License Type : Perpetual         | •      |
| Perpetual License                                               |        |
| ENTERPRISE BROWSOID DEVICE LICENSE     eb-feature-android : 2.0 | • ^    |
|                                                                 |        |
|                                                                 |        |
|                                                                 |        |
|                                                                 |        |
|                                                                 |        |
|                                                                 |        |
|                                                                 |        |
|                                                                 |        |
|                                                                 |        |
|                                                                 |        |
|                                                                 |        |
|                                                                 |        |
|                                                                 |        |

The app displays the list of licenses associated with the device.

# **Badge ID Configuration**

Prior to any license related operation, need to configure the device with Badge ID. This innovation consolidates all licensing entitlements for multiple products under a single Badge ID, unique to each customer.

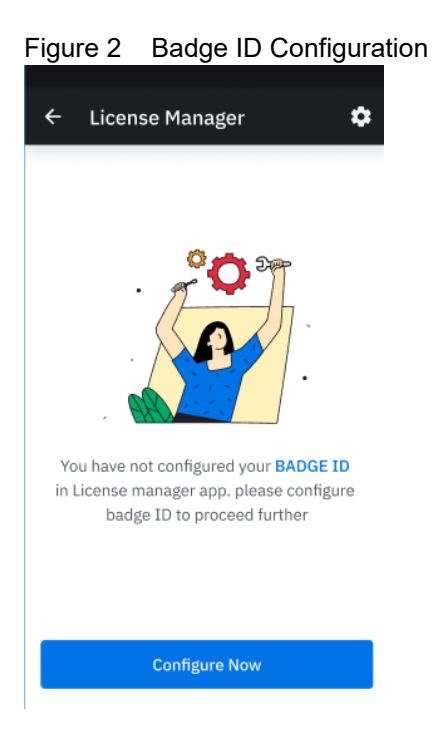

- Badge ID acts as a singular label for activating applications, eliminating the need for multiple activation IDs.
- Activation is completed using the Badge ID in conjunction with the product name, removing the complexity of handling multiple license keys.

To configure the Badge ID, you need to select the License Source. This determines the source from which the license associated with a software product on the device will be procured.

This involves each device reaching out to the Zebra licensing back-end directly to perform a licensing related operation like activate, return or refresh. Thales supports the following license source types:

• **Production Cloud** - For directly activating the licenses from the default Zebra Licensing Server on the Cloud. This maps to a built-in URL, so the user is not required to configure anything.

URL: https://zebratechnologies.prod.sentinelcloud.com/

**Port**: 443

• Test Cloud - For testing purposes. Only for Zebra internal usage.

| 0:53 | AM 🌣 🛈 🖘   |          |         |   | 0 |
|------|------------|----------|---------|---|---|
| ÷    | Badge II   | D Config | uration |   |   |
|      |            |          |         |   |   |
| C    | Production | n Cloud  |         |   |   |
| (    | Test Cloud |          |         |   |   |
|      |            |          |         |   |   |
| Bi   | adgeID     |          |         |   |   |
| ٢    |            |          |         | 0 |   |
| L    |            |          |         | - |   |
|      |            |          |         |   |   |
|      |            |          |         |   |   |
|      |            |          |         |   |   |
|      |            |          |         |   |   |
|      |            |          |         |   |   |
|      |            |          |         |   |   |
|      |            |          |         |   |   |
|      |            |          |         |   |   |
|      | •          | •        |         |   |   |

#### Figure 3 Configure Badge ID with Test Cloud Connectivity Options

NOTE:

• When activating a new license from another BadgeID, previously activated licenses are not returned. It is recommended to return licenses before performing FR/ER unless activated with a persist flag

# **License Activation**

# Activating a License

U

M

IMPORTANT: Ensure the device clock and network are set appropriately.

To activate a license on-line:

- 1. On the Home screen, swipe up from the bottom of the screen.
- 2. Touch 📼. The ZLicenseMgr app appears.
- 3. Touch 🔂.
- 4. Enter the product name associated with the Badge ID

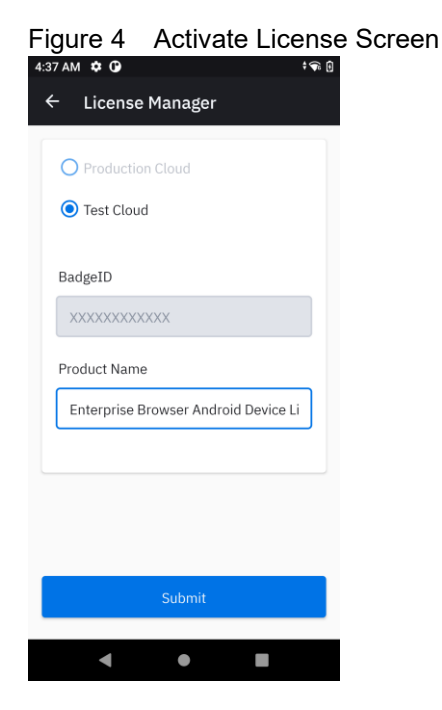

- 5. Touch Submit. The Activate License screen appears.
- 6. The app validates the information and connects to the Server and if successful, **License activation successful** message displays.

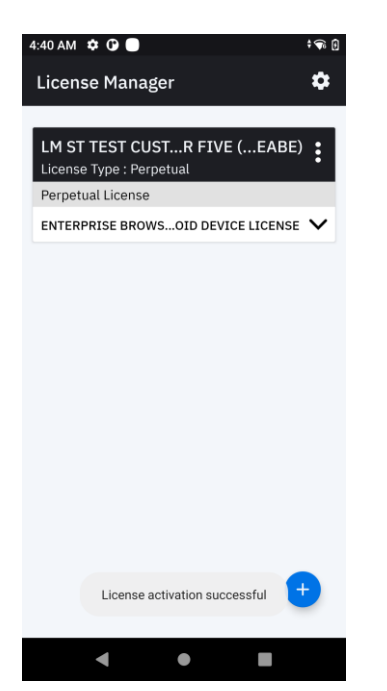

#### Figure 5 Activate Activation successful

The activated license information displays on a card in the Home screen.

All the license rights displayed in the Home Screen are available for acquisition on the device.

# **Displaying Active Licenses**

All currently active licenses on the device display in the form of cards on the Home screen.

# Figure 6 Home Screen Image: Image:

One License

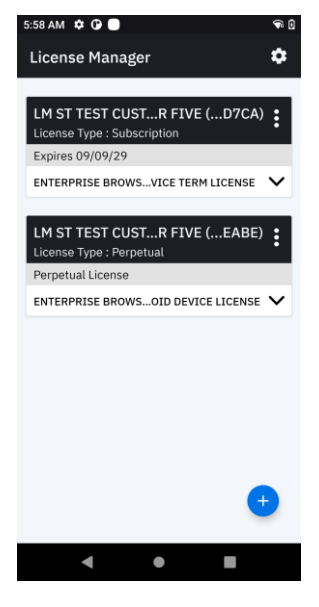

**Two Licenses** 

Each card corresponds to an active license.

Each license card displays the following information:

- The first row in the card displays the **Sold To** entity that purchased the license along with the last four latter of the Activation ID.
- The second row in the card indicates the License Type: Perpetual, Trial License, Subscription (Term), etc.
- The third row corresponds to the expiration date of the license in the format MM/DD/YYYY. License expiring within 30 days from the current date is highlighted in red.
- The fourth row in the card displays (if the license has expired) the number of days left in the grace period.

The rows below the expiration date list the products entitled on that device. The arrow next to the product name toggles a collapsible view of the list of features associated with that product.

Each license can have any number of products associated with it. Each product has a list of features listed under it.

# **Refreshing a License**

To refresh a currently active license:

- 1. On the Home screen, swipe up from the bottom of the screen.
- 2. Touch See. The License Manager app appears.

- 3. Once one or more licenses are currently active on the device, the user will be able to see the Home screen with a list of cards. Choose the license that needs to be refreshed and select the overflow menu at the right top corner of the license (card) which displays the below two options:
  - a. Refresh License
  - b. Return License

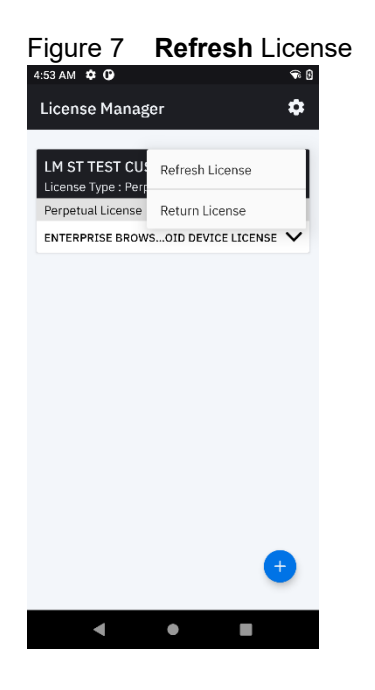

4. Touch **:** > **Refresh License** to send a request to the server to refresh the selected license.

Once the license is successfully refreshed, **License refreshed successfully** message displays along with all the updated information in the card.

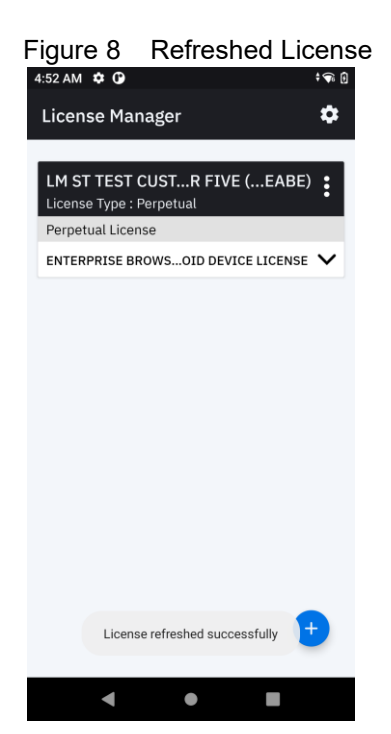

NOTE:

Z

• If the system date changes from a future date to the current date, licenses may only activate after a refresh from the UI.

# **Returning a License**

Return License enables the user to return an active license from a device back to the source it was served from. Use this option if only a particular license needs to be returned or if a license source serves both restricted and non-restricted licenses to that device

To return a license which is currently active on the device:

- 1. On the Home screen, swipe up from the bottom of the screen.
- 2. Touch 🔤. The License Manager app appears.
- 3. Touch **:** > **Refeturn License** to send a request to the server to return the selected license.

Once the license is successfully returned, **License** returned **successfully** message displays along with all the updated information in the card.

NOTE:

M

 Administrators are recommended to include the ReturnAlIAID as the first profile before applying any Thales license activation. This is not mandatory but recommended if the intention is to maintain a single barcode for all products across devices

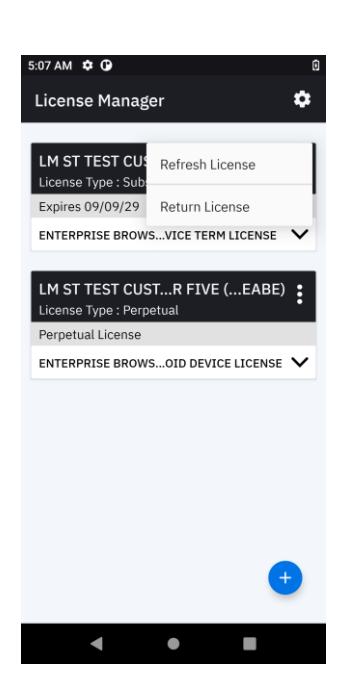

Figure 9 Returned License

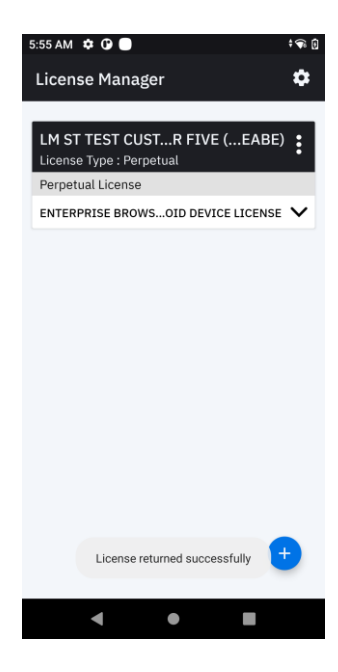

# Settings

To access the Settings screen:

- 1. On the Home screen, swipe up from the bottom of the screen.
- 2. Touch 🔤. The License Manager app appears.
- 3. Touch 🍄.

#### Figure 10 Settings Screen

| ÷   | Settings             |   |
|-----|----------------------|---|
| Ab  | out                  | > |
| Ba  | dge ID Configuration | > |
| Pro | oxy Configuration    | > |
|     |                      |   |
|     |                      |   |
|     |                      |   |
|     |                      |   |
|     |                      |   |
|     |                      |   |

#### About: The About screen displays:

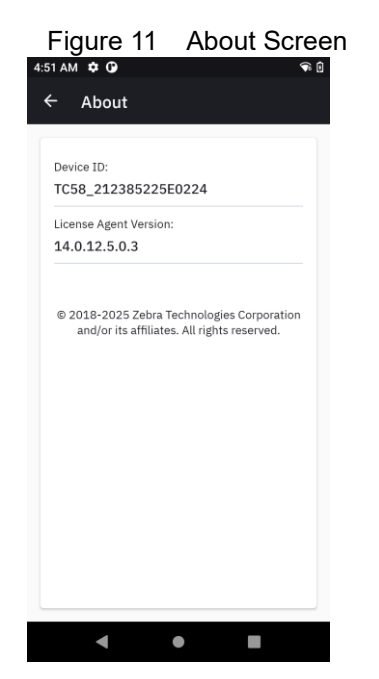

- Device ID Displays the unique serial number of the device.
- License Agent Version Displays the License Agent version number.
- Copyright Information Displays Zebra copyright information.

Badge ID Configuration: Users have the flexibility to edit the Badge ID if changes are required.

| Figure 12 Badge ID Configuration |
|----------------------------------|
| ← Badge ID Configuration         |
|                                  |
| O Production Cloud               |
| Test Cloud                       |
|                                  |
| BadgeID                          |
| Edit                             |
|                                  |
|                                  |
|                                  |
|                                  |
|                                  |
| Paur                             |
| Sdve                             |
| < ● ■                            |
|                                  |

#### **Proxy Configuration for BADGEID Activation**

ZLicenseMgr supports proxy configuration at the application level to facilitate license activation for devices operating behind a network proxy. This ensures that devices can successfully activate licenses associated with their BADGEID even when direct internet access is restricted

Figure 13 Proxy Configuration

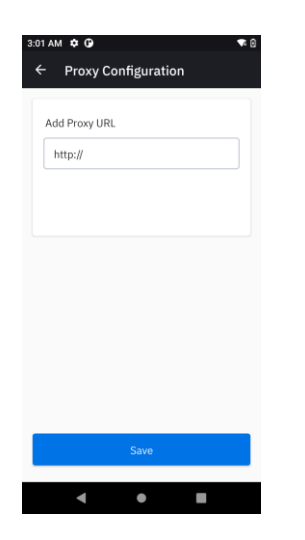

# License Activation with Zebra's StageNow Tool

Zebra's StageNow Tool offers an alternative method for activating and managing licenses by generating barcodes that can be scanned by devices. This tool simplifies the process of license activation and returns, making it particularly useful for environments where manual entry might be cumbersome.

#### **Key Features:**

- Barcode Generation: StageNow allows you to generate a barcode that encodes the necessary information for license activation or return. When creating a profile, ensure that MX14.0 is selected from the StageNow drop-down menu to guarantee compatibility with your devices.
- **Easy Activation**: Simply scan the generated barcode with your device to activate the license. This streamlined process ensures quick and efficient license management.
- License Return: In addition to activation, StageNow can generate barcodes for returning licenses, facilitating flexible license management as needs change.

#### Note:

#### Supported SN version: 5.14.0.1000 or above

A StageNow profile can include multiple license activation commands, allowing comprehensive management of licenses. Administrators should place a "return all" command at the beginning of the profile to release all previously assigned licenses back to the server before processing new activations. This ensures that devices activate only the required licenses, maintaining consistency and preventing conflicts.

StageNow can generate barcodes from XML and JS profiles, but BADGEID licensing supports only JS-based barcodes.

When exporting StageNow XML profiles, ensure encryption is disabled, as older MX versions do not support URL encryption.

Cancel Create

|                                     |             | 4.0                           |                                                         |
|-------------------------------------|-------------|-------------------------------|---------------------------------------------------------|
| Select a Wizard                     |             |                               |                                                         |
| Please select the MX version on you | ur device:  | MX 14.0<br>MX 10.5            | • 0                                                     |
| Name                                | Descriptio  | MX 11.1<br>MX 11.2<br>MX 11.3 |                                                         |
| Configure a Device                  | Configure r | MX 11.4<br>MX 11.5            | n Settings for a device. Use this Wizard to Manage      |
| Configure Zero Touch Network        | Configure a | MX 11.6<br>MX 11.8            | use for Zero Touch. Use this Wizard to Configure a      |
| Connect Network                     | Connect to  | MX 11.9<br>MX 13.1            | se this Wizard to connect to a Wi-Fi, GPRS, or Ether    |
| Enroll in an MDM                    | Enroll a de | MX 13.2<br>MX 13.3            | gement by an MDM. Use this Wizard to Download,          |
| Manage Application(s)               | Manage ap   | MX 13.4<br>MX 13.5<br>MX 14.0 | a device. Use this Wizard to Download, Install, Uni     |
| Manage Device Security              | Configure   | Security op                   | nons and policies for a device. Use this Wizard to Wh   |
| Perform OS Update                   | Perform ar  | n OS Update                   | e on a device. Use this Wizard to apply an Update or a  |
| Wipe a Device                       | Destroy de  | vice data u                   | sing Enterprise or Factory Reset                        |
| Xpert Mode                          | Configure a | any availab                   | le Settings for a device. Use this Wizard to create any |
|                                     |             |                               |                                                         |

#### Figure 14 select MX 14.0

| ļ | ADD / El | DIT                  |                            |                     |      |            |        |
|---|----------|----------------------|----------------------------|---------------------|------|------------|--------|
|   |          | SETTINGS             |                            | WIZARD              |      | CONFIG     | DEPLOY |
|   | Name     |                      | Friendly Name              | Description         | Add  | LicenseMgr | ×      |
|   | 8        | GreenModeMgr         | GreenModeMgr               | Controls GreenMo    | 0    |            |        |
|   | 8        | HostsMgr             | HostsMgr                   | Manage device an    | 0    |            |        |
|   | 1        | Intent               | Intent                     | Send an intent to a | 0    |            |        |
|   | 2        | KeyMappingMgr        | Key Mapping Manager        | Manage key mapp     | 0    |            |        |
|   | 13       | LicenseMgr           | License Manager            | Perform license m   | 0    |            |        |
|   | 8        | LifeguardOTAManager  | LifeguardOTAManager        | Manage LifeGuard    | 0    |            |        |
|   | 8        | NetworkConnectionMgr | Network Connection Manager | Perform Network (   | 0    |            |        |
|   | 8        | NfcMgr               | NFC Manager                | Advanced NFC Set    | 0    |            |        |
|   | 81       | NotificationMgr      | Application Manager        | Perform applicatio  | 6    |            |        |
|   |          |                      |                            |                     |      |            |        |
|   |          |                      |                            |                     |      |            | _      |
|   |          |                      |                            |                     | Cono |            | Add    |

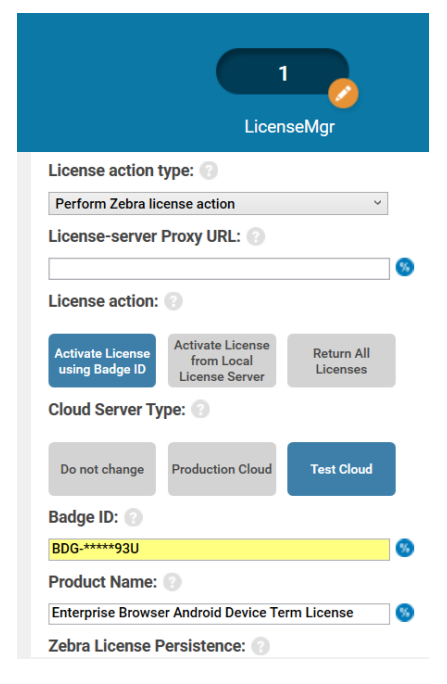

# **StageNow Activation via New License Manager**

https://www.zebra.com/us/en/support-downloads/software/mobile-computer-software/licensemanager.html?downloadId=3c2d27dd-2174-4cce-befc-366cdd8f29a2#Ta-item-e87d83b4f0-tab

Note:

Z

• BadgeID licensing are only supported from JS barcode staging (MX > 13.5). The new Zebra licensing with MX 13.5 supports only JS-based barcode scanning

# License Activation via Zebra ZDNA MyCollection

Zebra ZDNA MyCollection provides an efficient approach for license activation, allowing users to manage licenses through app configuration profiles.

#### Process Overview:

- **Upload ZLicenseMgr:** Download ZLicenseMgr from the Zebra Support Portal and upload it to ZDNA MyCollection. This integration enables seamless license management within the MyCollection platform.
- **App Configuration Profile:** After uploading ZLicenseMgr, create an app configuration profile to activate or return licenses. This profile includes all necessary settings for the licensing process.
- **Mandatory Transaction ID Change:** Change the transaction ID for each app configuration profile pushed to a device. This change is essential for ZLicenseMgr to detect and apply profile changes, ensuring correct license activation or return.
- **Device Reboot Requirement:** A device reboot is mandatory if an app upgrade is performed. However, no reboot is required for subsequent activation or license return-related app configuration deployments.
- Returning Licenses to Server Pool: If an app configuration profile is pushed to a device with empty bundle data and only the transaction ID filled, all activated licenses will be returned to the license pool. This allows for flexible license management and redistribution as needed.
- **Profile with BADGEID and Product Names**: When a profile is pushed with a BADGEID and a list of product names to be activated, previously allocated licenses on the devices will be released. This ensures that licenses are activated according to the updated profile.

To add ZLicenseMgr application to ZDNA apps collection and to create app configuration profile , please refer below link

#### https://techdocs.zebra.com/zebradna/5-1/usage/#addappstocollection

| App Details                                                                          |                                                                                                    | × |
|--------------------------------------------------------------------------------------|----------------------------------------------------------------------------------------------------|---|
| Hosting Location                                                                     |                                                                                                    |   |
| O Zebra Storage                                                                      | Linked File Details                                                                                                    |   |
| G Browse File                                                                        | Zebra Storage File Link URL                                                                                                    |   |
| Google Drive                                                                         | Linked File Details                                                                                                    |   |
| A Browse File                                                                        | Google Drive File Link URL                                                                                                    |   |
| Specified Server     https://firebasestorage.goo                                     | ogleapis.com/v0/b/emc-scdemoapp-mindteck-uat2-t.apps ©                                                                                        |   |
| Upload App<br>Uploading allows zDNA Cloud to a<br>configuration parameters, etc. App | utomatically populate fields for app and package name, version number,<br>os uploaded here are not hosted by Zebra for distribution purposes. | 1 |
| Upload                                                                               | <b>↓</b>                                                                                                    |   |
| No, Enter Manually                                                                   |                                                                                                    |   |

| Create New App Setup                                                                                                    |                                                                                                    |                                                                                                  | ×                                                                                                  |
|----------------------------------------------------------------------------------------------------|----------------------------------------------------------------------------------------------------|--------------------------------------------------------------------------------------------------|----------------------------------------------------------------------------------------------------|
| <ul> <li>Select App</li> <li>Configure App</li> <li>Name and Descript</li> <li>Review and Apply</li> </ul>                                                                                                   | tion Select an App from Zebra Collection App Name  My Collection Select form the count collection App Name LicenceMgr If the desired "My Collection" Add an App to My Collection Discard | App Version<br>For Android version compu-<br>App Version<br>14.0.50<br>ed above, you can add it: | atbility info, visit Zebra Collection.                                                             |
| Configuration Details                                                                                                    | ٩,                                                                                                    | Select App                                                                                       | Configuration Details Edit                                                                         |
| Setting Category                                                                                                    | - Cloud Server Type ①                                                                                                    | Configure App                                                                                    | Transaction ID<br>123                                                                              |
| Transaction ID<br>Enter your unique<br>Transaction ID and<br>update it whenever the<br>profile is edited or<br>redeployed to ensure                                                                          | Test Cloud Badge ID ①                                                                                                    | Name and<br>Description                                                                          | Badge ID Licensing<br>Cloud Server Type<br>Cloud Server Type                                       |
| Enterprise Reset<br>Persistence<br>Select whether all Zebra<br>licenses should persist<br>locally on device<br>following an Enterprise                                                                       | BDG-B***3U  C Product Licenses ()  Add Product Name  P Product Name                                                                                                    | Review and Apply                                                                                 | Test Cloud<br>Badge ID<br>Badge ID<br>BDG-B***3U                                                   |
| Reset.  License-server Proxy URL Enter the URL of the proxy server in use for controlling licensing requests (optional).  Badge ID Licensing Open to configure license activation using Badge ID and Product | er<br>Product Name ①<br>Enterprise Browser Android Dev                                                                                                    |                                                                                                  | Product Licenses<br>Product Name<br>Product Name<br>Enterprise Browser Android Device Term License |

Next >

Save 0

< Previous Apply Now

< Previous

Discard 🖬

| <sup>ເ</sup> ລືອີ New Device Setup | Here you can view and manage all your devices. Need help? |                                                    |                       |
|------------------------------------|-----------------------------------------------------------|----------------------------------------------------|-----------------------|
| My Devices                         | Q 241195247P0210 Serial Number                            |                                                    | 4                     |
| E Device Users                     | 3.Enter serial number Device NAME                         | GROUP ∠ ▼ OS VERSION \$ SECURITY PATCH DATE ▼ SERI | IAL NUMBER 💠 ACTIONS  |
| Device Settings     My Apps        | ■ EM45 Device_3820 A11                                    | <u> </u>                                           | 195247P0210 💽 🙋 🖆 🚝 : |
| Design Studio                      | 1-1 of 1 Devices K                                        | к <mark>т</mark> > ж                               | Devices Per Page 25 v |
| O Android Updates                  |                                                           |                                                    |                       |
| Licensing                          |                                                           |                                                    |                       |
| Support Tools      Y               |                                                           |                                                    |                       |

#### Note:

Z

- The ZSL app must be running in the background to process XML files present in the ZSL sandbox path. This applies to both app restriction use cases and XML direct deployment to License Manager use cases.
- A reboot is mandatory post-installation of the new license manager APK before activating any licenses.

# License Management with Third-Party EMMs

For EMM solutions that support APK uploads, such as SOTI and AirWatch, licenses can be activated or returned using app configuration files. This integration provides seamless license management within existing EMM frameworks.

#### **Process Overview:**

- **Upload ZLicenseMgr**: Download ZLicenseMgr from the Zebra Support Portal and upload it as an enterprise app to your EMM collection. This integration facilitates centralized license management.
- **App Configuration Profile**: Deploy the ZLicenseMgr APK to devices alongside an app configuration profile for license activation or return. This profile includes the necessary settings and parameters for the licensing process.
- **Device Reboot Requirement**: A device reboot is mandatory if an app upgrade is performed. However, no reboot is required for subsequent activation or license return-related app configuration deployments.
- **Transaction ID Modification**: Ensure the transaction ID is modified for every app configuration profile change pushed to the device. This change is essential for detecting and applying profile updates.
- **Returning Licenses to Pool**: Deploying an app configuration profile with an empty bundle array and only the transaction ID filled will result in all activated licenses being returned to the server pool.
- Profile with BADGEID and Product Names: When a profile is pushed with a BADGEID and a list of product names to be activated, previously allocated licenses on the devices will be released. This ensures that licenses are activated according to the updated profile.

#### Note:

- The ZSL app must be running in the background to process XML files present in the ZSL sandbox path. This applies to both app restriction use cases and XML direct deployment to License Manager use cases.
- A reboot is mandatory post-installation of the new license manager APK before activating any licenses.
- Administrators are recommended to include the ReturnAllAID as the first profile before applying any Thales license activation. This is not mandatory but recommended if the intention is to maintain a single barcode for all products across devices

| CTAPPS                                                                |                                                                                                    |                                                             | U |
|-----------------------------------------------------------------------|----------------------------------------------------------------------------------------------------|-------------------------------------------------------------|---|
| t the apps that you want to in                                        | nstall on devices using the App Policy                                                                                                    |                                                             |   |
| Apps                                                                  |                                                                                                    |                                                             |   |
| App Source                                                            | Enterprise                                                                                                    |                                                             | ~ |
| Source                                                                | Import                                                                                                    |                                                             |   |
|                                                                       | Enterprise URL                                                                                                    |                                                             |   |
|                                                                       |                                                                                                    | 00                                                          |   |
| Upload APK File *                                                     | Lic                                                                                                    | enseMgrService.apk                                          |   |
|                                                                       |                                                                                                    |                                                             |   |
| Name                                                                  | 7LicenseMar                                                                                                    |                                                             |   |
|                                                                       | 14.0.50                                                                                                    |                                                             |   |
| Seller                                                                | Seller                                                                                                    |                                                             |   |
|                                                                       | Description                                                                                                    |                                                             |   |
| Description                                                           |                                                                                                    |                                                             |   |
|                                                                       |                                                                                                    |                                                             |   |
| Advanced Configurations                                               |                                                                                                    | CONFIGU                                                     |   |
|                                                                       |                                                                                                    |                                                             |   |
|                                                                       |                                                                                                    |                                                             |   |
| guration Options                                                      | O Search Configurations                                                                                                    |                                                             |   |
| guration Options<br>• Details                                         | O Search Configurations<br>Badge ID Licensing > Product License                                                                                                    |                                                             |   |
| guration Options<br>Details<br>sellation Options                      | Search Configurations Badge ID Licensing > Product Licenses Enable Managed App Config Advanced options available for the ap                                                                                                    | s                                                           | ( |
| guration Options<br>Details<br>allation Options<br>naged App Config   | Search Configurations Badge ID Licensing > Product Licenses Enable Managed App Config<br>Advanced options available for the ap<br>Transaction ID                                                                                                    | plication<br>1234567                                        | 0 |
| guration Options<br>Details<br>allation Options<br>neged App Config   | Search Configurations Badge ID Licensing > Product Licenses Enable Managed App Config Advanced options available for the ap Transaction ID Enterprise Reset Persistence                                                                                                    | plication<br>1234567<br>Please Select                       | ( |
| guration Options<br>Details<br>Isoliation Options<br>naged App Config | Search Configurations Badge ID Licensing > Product Licenses Enable Managed App Config Advanced options available for the ap Transaction ID Enterprise Reset Persistence License-server Proxy URL                                                                                                    | plication<br>1234567<br>Please Select                       | ( |
| guration Options<br>Details<br>alletion Options<br>naged App Config   | Search Configurations Badge ID Licensing > Product Licenses Enable Managed App Config Advanced options available for the ap Transaction ID Enterprise Reset Persistence License-server Proxy URL Badge ID Licensing                                                                                   | s<br>plication<br>1234567<br>Please Select                  | ( |
| guration Options                                                      | Search Configurations Badge ID Licensing > Product Licenses Enable Managed App Config Advanced options available for the ap Transaction ID Enterprise Reset Persistence License-server Proxy URL Badge ID Licensing Cloud Server Type                                                                 | s<br>plication<br>1234567<br>Please Select                  | ( |
| guration Options Details elletion Options hasged App Config           | Search Configurations Badge ID Licensing > Product Licenses Enable Managed App Config Advanced options available for the ap Transaction ID Enterprise Reset Persistence License-server Proxy URL Badge ID Licensing Cloud Server Type Badge ID                                                        | plication 1234567 Please Select Test Cloud BDC-BK****3U     |   |
| guration Options Details allation Options asged App Config            | Search Configurations Badge ID Licensing > Product Licenses  Enable Managed App Config Advanced options available for the ap Transaction ID Enterprise Reast Persistence License-server Proxy URL Badge ID Licensing  Cloud Server Type Badge ID Product Licenses                                     | plication  1234567  Please Select  Test Cloud  BD0-BK****3U |   |
| guration Options Details allation Options tagged App Config           | Search Configurations Badge ID Licensing > Product Licenses Enable Managed App Config Advanced options available for the op Transaction ID Enterprise Reset Persistence License-server Proxy URL Badge ID Licensing Cloud Server Type Badge ID Product Licenses Add Product Name                      | s plication 1234567 Please Select Test Cloud BDC-BK****3U   |   |
| guration Options Details allation Options asged App Config            |                                                                                                    | plication  1234567  Please Select  Test Cloud  BDC-BK****3U |   |
| guration Options                                                      | Search Configurations Badge ID Licensing > Product Licenses Enable Managed App Config Advanced options available for the ap Transaction ID Enterprise Reset Persistence Licenser-server Proxy URL Badge ID Licensing Cloud Server Type Badge ID Product Licenses Add Product Name NAME Product Name 1 | Plication  1234567  Please Select  Test Cloud  BD0-8K****3U |   |
| guration Options Details alletion Options teged App Config            | Search Configurations Badge ID Licensing > Product Licenses Enable Managed App Config Advanced options available for the ap Transaction ID Enterprise Reset Persistence License-server Proxy URL Badge ID Licensing Cloud Server Type Badge ID Product Licenses Add Product Name NAME Product Name 1  | s plication 1234567 Please Select Test Cloud BD0-BK****3U   |   |
| uration Options Details allation Options aged App Config              | Search Configurations Badge ID Licensing > Product Licenses Enable Managed App Config Advanced options available for the op Transaction ID Enterprise Reset Persistence License-server Proxy URL Badge ID Licensing Cloud Server Type Badge ID Product Licenses Add Product Name NAME Product Name 1  | s plication 1234567 Please Select Test Cloud BDC-BK****3U   |   |
| uration Options Details allation Options aged App Config              |                                                                                                    | plication  1234567  Please Select  Test Cloud  BDC-BK****3U |   |

License Activation from SOTI using ZLicenseMgr as enterprise application

https://www.zebra.com/us/en/support-downloads/software/mobile-computer-software/licensemanager.html?downloadId=3c2d27dd-2174-4cce-befc-366cdd8f29a2#Ta-item-e87d83b4f0-tab

# License Activation with EMMs Supporting File Sync

For EMM solutions like SOTI that support the file sync feature, administrators can deploy Zebra MX XML configurations efficiently. This approach enables streamlined license activation using StageNow profiles. **Process Overview:** 

- **XML Export**: Administrators can perform an XML export of a StageNow license activation profile. This export provides the necessary configuration details for license activation tailored to Zebra devices.
- **Profile Configuration**: When creating the StageNow profile, include a "return all" action before the activation request for the required products. Placing the return all licenses action at the top of the profile ensures that any previously allocated licenses are released from the devices before activating the new list from the server.
- **File Sync Deployment**: Use the file sync option in your EMM to deploy the exported XML file to devices. This method ensures that devices supporting MX version 14.0 receive the correct configuration for activating licenses.
- **Compatibility**: Ensure that the deployment targets devices running MX version 14.0 or higher to guarantee compatibility with the XML configurations.

# License Activation Using SOTI FileSync

https://www.zebra.com/us/en/support-downloads/software/mobile-computer-software/licensemanager.html?downloadId=3c2d27dd-2174-4cce-befc-366cdd8f29a2#Ta-item-e87d83b4f0-tab

#### Note:

Z

- The ZSL app must be running in the background to process XML files present in the ZSL sandbox path. This applies to both app restriction use cases and XML direct deployment to License Manager use cases.
- Profiles are applied multiple times via SOTI FileSync. Enable "Execute Script Only if Files Transmitted" to ensure the policy is applied only once.

# License Activation and Return via Configuration File Deployment

ZLicenseMgr supports license activation and return through the deployment of configuration files. This method allows administrators to manage licenses efficiently by leveraging Zebra MX's file management capabilities.

#### **Process Overview:**

- Create a License Activation Profile: Administrators can create a license activation profile using ZLicenseMgr. It is recommended to include a "return all" action at the top of the profile. This ensures that any previously activated licenses are released from the device before activating the list of required product names specified in the profile.
- **Export as XML**: Once the profile is configured, export it as an XML file. This XML contains all necessary instructions for license management. Rename file licenseconf.xml. When exporting StageNow XML profiles, ensure encryption is disabled, as older MX versions do not support URL encryption.
- Host and Transfer XML:
  - $\circ$   $\;$  Host the XML file on a server accessible by the devices.
  - Use Zebra MX's FileMgr to transfer the XML file to the predefined location on the device.
- File Transfer Locations:
  - $\circ$   $\,$  For devices running Android 10 and below: Transfer the file
    - to /Android/data/com.zebra.licensemgrservice/licenseconf.xml.
  - For devices running Android 11 and above: Use advanced FileMgr configuration to deploy the file through Secure Storage Manager to com.zebra.licensemgrservice/licenseconf.xml.
- Ensure Application Readiness: Before issuing a file transfer command for license activation, administrators must ensure that the ZLicenseMgr app is launched. This readiness ensures that the application is prepared to process the configuration file immediately upon receipt.

| <wap-provisioningdoc></wap-provisioningdoc>                    |
|----------------------------------------------------------------|
| <characteristic type="AppMgr" version="13.5"></characteristic> |
| <parm name="Action" value="LaunchApplication"></parm>          |
| <parm name="ApplicationName" value="ZLicenseMgr"></parm>       |
|                                                                |
|                                                                |

StageNow Activation for A10 and below via New License Manager for a device with MX version lower than MX 14.0 <u>https://www.zebra.com/us/en/support-downloads/software/mobile-computer-software/license-</u>manager.html?downloadId=3c2d27dd-2174-4cce-befc-366cdd8f29a2#Ta-item-e87d83b4f0-tab

StageNow Activation for A11 and A13 via New License Manager for a device with MX version lower than MX 14.0 <u>https://www.zebra.com/us/en/support-downloads/software/mobile-computer-software/license-manager.html?downloadId=3c2d27dd-2174-4cce-befc-366cdd8f29a2#Ta-item-e87d83b4f0-tab</u>

NOTE:

- StageNow profiles created with the encrypted option are not compatible with Lollipop devices. For mixed device use cases, ensure that the encryption option is not used when deploying the latest StageNow tool.
- When attempting MDNA and EB BadgeID activation from a single barcode, a "Failed to connect" error message may appear.

# License Activation and Return via Zebra OEMConfig Tools

Zebra OEMConfig Tools provides another method for managing licenses through app configuration profiles. This approach allows for precise control over which licenses are activated or returned, utilizing the capabilities of OEMConfig.

#### **Process Overview:**

- Create App Configuration Profile:
  - Use the Zebra OEMConfig Tools to create an app configuration profile.
  - The profile should include the BADGE ID and a list of product names that you wish to activate.
- License Management:
  - Licenses not listed in the profile will be automatically released from the device, ensuring that only the specified licenses are active.
  - o Licenses included in the profile will be activated, allowing for targeted and efficient license management.
- Empty Bundle Handling:
  - If the app configuration profile is deployed with an empty bundle, it will result in all licenses being returned to the license server pool. This feature provides flexibility in managing license allocations dynamically.

#### OEM config for license activation and return

https://www.zebra.com/us/en/support-downloads/software/mobile-computer-software/licensemanager.html?downloadId=3c2d27dd-2174-4cce-befc-366cdd8f29a2#Ta-item-e87d83b4f0-tab

NOTE:

Z

- StageNow profiles created with the encrypted option are not compatible with Lollipop devices. For mixed device use cases, ensure that the encryption option is not used when deploying the latest StageNow tool.
- When attempting MDNA and EB BadgeID activation from a single barcode, a "Failed to connect" error message may appear

K

# License Activation and Return via 42 Gear Tools

42Gears provides a streamlined approach to enterprise mobility management, enabling users to efficiently manage and secure devices through comprehensive configuration profiles.

• Navigate to the Apps Store section and upload the ZLicenseMgr APK to the console.

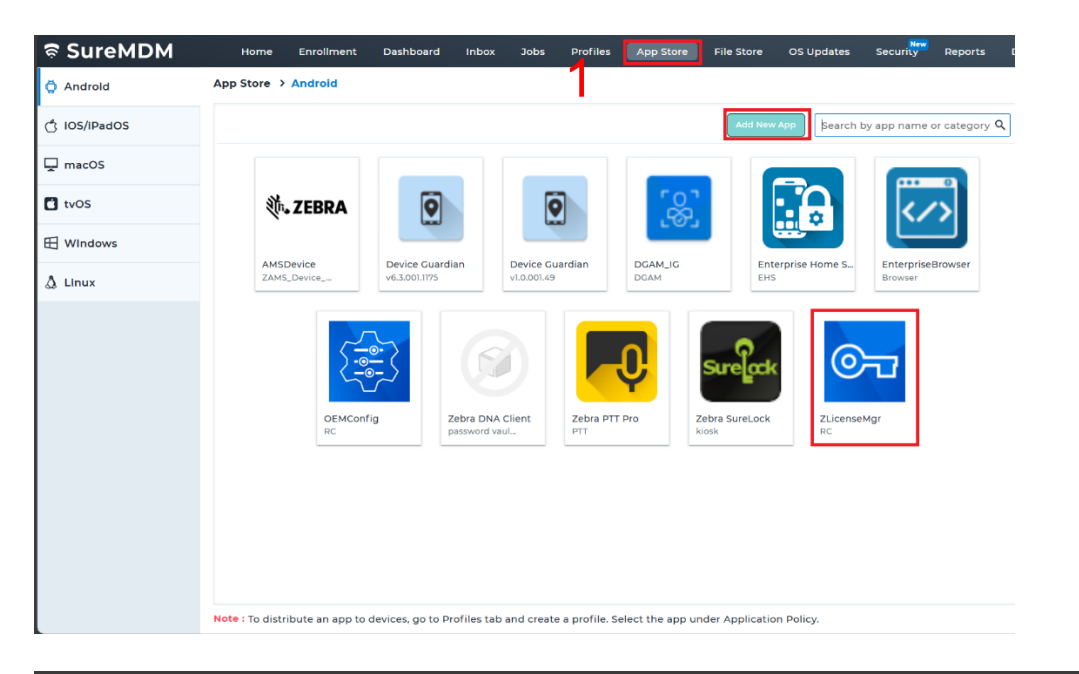

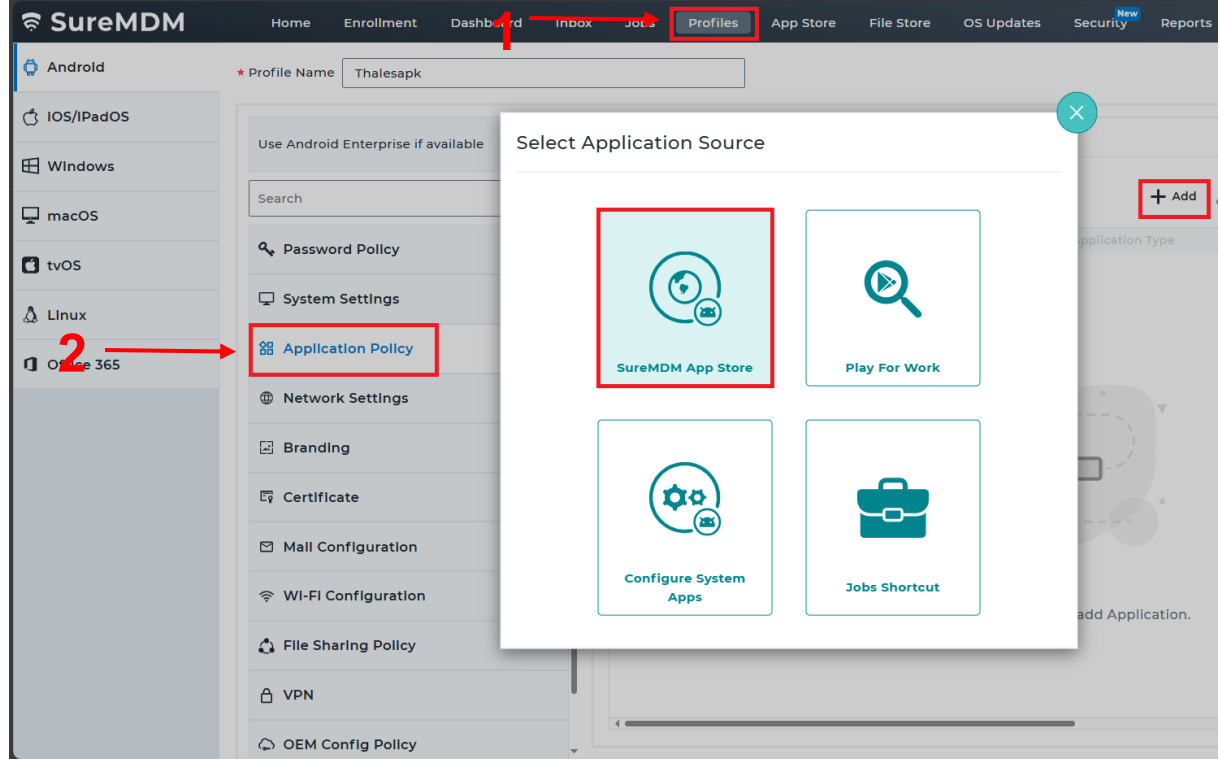

• Select the uploaded ZLicenseMgr app and create a configuration profile.

| ବ୍ଚ SureMDM  | Home Enrollment Dashbo              | oard Inbox Jobs                                                   | Profiles App Store File Store OS Updates | Security   |
|--------------|-------------------------------------|-------------------------------------------------------------------|------------------------------------------|------------|
| Ö Android    | * Profile Name Thalesapk            |                                                                   |                                          |            |
| C IOS/IPadOS |                                     |                                                                   |                                          |            |
| H Windows    | Use Android Enterprise if available | Enterprise App S                                                  | Store                                    | -          |
| 🖵 macOS      | Search                              | t App Name                                                        | 71 icenseMar                             |            |
| tvos         | A Password Policy                   | * App Name                                                        |                                          | pplication |
| Å Linux      | 🖵 System Settings                   | ★ App Version                                                     | Enterprise Home Screen                   |            |
| Offlice 365  | 紹 Application Policy                | Install Silently                                                  | EnterpriseBrowser<br>OEMConfig           |            |
|              | ① Network Settings                  | Disallow<br>Uninstallation                                        | Zebra DNA Client                         | 8          |
|              | Branding                            | Launch App<br>Upon Installation<br>Add Shortcut To<br>Home Screen | Zebra PTT Pro<br>Zebra SureLock          |            |
|              | E Certificate                       |                                                                   | ZLicenseMgr                              |            |
|              | Mall Configuration                  |                                                                   | Add New App                              |            |
|              | 후 WI-FI Configuration               | Next                                                              |                                          |            |
|              | 👌 File Sharing Policy               |                                                                   |                                          |            |
|              |                                     |                                                                   |                                          |            |
|              | OEM Config Policy                   | · · · · · · · · · · · · · · · · · · ·                             |                                          |            |

- Enter the required details such as BADGEID, product names, and server type (Production or Test Cloud).
- Push the configuration profile to target Zebra devices.

| ଚ୍ଚ SureMDM  | Home Enroll        | ment Dashboard Inbox Job              | Profiles App Store File Store OS Up                | dates Security Re  |
|--------------|--------------------|---------------------------------------|----------------------------------------------------|--------------------|
| Ö Androld    | * Profile Name Tha | Application Restrictions              |                                                    |                    |
| ් IOS/IPadOS |                    | Skip Configuration                    | 0                                                  | Î                  |
| H Windows    | Use Android Enter  | Note : This Feature will be supported | n Android Enterprise enrolled devices running with | SureMDM Agent      |
| 🖵 macOS      | Search             | Transaction ID                        | ()<br>12345678                                     |                    |
| 🕻 tvOS       | ♣ Password Po      |                                       |                                                    |                    |
| 👌 Linux      | 🖵 System Settli    | Enterprise Reset Persistence          |                                                    |                    |
| 1 Office 365 | 器 Application F    | License-server Proxy URL              | 0                                                  |                    |
|              | ① Network Sett     | ⊖ Badge ID Licensing ①                |                                                    |                    |
|              | Branding           | Cloud Server Type                     | ① Test Cloud                                       | <b>~</b>           |
|              | E Certificate      | Badge ID                              | ВDG-К4****К                                        |                    |
|              | 🖾 Mail Configu     | Product Licenses ①                    |                                                    | + Add              |
|              | 奈 WI-Fi Config     | Product Name ③                        |                                                    |                    |
|              | 🛟 File Sharing I   | Product Name                          | ENTERPRISE ******                                  | **SER ***** LICENS |
|              | A VPN              |                                       | Done                                               |                    |

# **Additional Notes and Usage Guidelines**

- Activating a BADGEID-based license using the ZLicenseMgr application will erase licenses that were activated with previous versions of the application, which were part of the device OS or BSPA.
- Before associating a device with a new BADGEID, it's important to release all licenses from the device to ensure compliance, security, and proper resource management.
- After upgrading ZLicenseMgr on the device, a reboot is recommended to ensure all changes are properly
  applied and the system functions optimally
- If ZLicenseMgr is downgraded, there is a possibility of losing licenses, so it's important to redeploy a license reactivation profile that is applicable and supported by the downgraded version.
- In the event of a clock reset leading to an invalid license state, it is necessary to correct the clock settings and perform a license reactivation to update and restore the license state.
- To prevent a profile from being applied multiple times through SOTI FileSync, enable the "Execute Script Only if Files Transmitted" option to ensure scripts are executed only when new files are transmitted.
- When upgrading ZLicenseMgr using the adb install -r command, you may encounter the "INSTALL\_FAILED\_SESSION\_INVALID" error; however, the installation will still succeed.
- Third-party EMMs that do not support managed enterprise apps or the FileSync option for deploying MX XML profiles can utilize the OEMConfig Tools' pass-through command feature to upgrade ZLicenseMgr on the device.
- For Android versions A8 to A11, it is recommended to use the Legacy OEMConfig tool, whereas for Android version A13 and above, Zebra's new OEMConfig tool should be used.

# **Configuration Samples**

- Below is a sample MX XML configuration that SOTI users can refer to for upgrading ZLicenseMgr and activating a BADGEID-based license on devices running Android 10 and below using the FileSync option:
- XML uses condition manager to give sufficient time to complete action before executing next command. And it varies based on the network strength and device performance.

#### XML SAMPLE :1

| <wap-provisioningdoc></wap-provisioningdoc>                                        |
|------------------------------------------------------------------------------------|
| <characteristic type="LicenseMgr" version="14.0"></characteristic>                 |
| <pre><parm name="LicenseChoice" value="ZebraT"></parm></pre>                       |
| <characteristic type="LicenseZebraT"></characteristic>                             |
| <characteristic type="LicenseActionChoice"></characteristic>                       |
| <pre><parm name="SelectedLicenseActionChoice" value="BadgeID"></parm></pre>        |
| <pre><parm name="ServerType" value="test"></parm></pre>                            |
| <pre><parm name="BadgeID" value="BDG-BK****3U"></parm></pre>                       |
| <parm name="ProductName" value="Enterprise Browser Android Device License"></parm> |
|                                                                                    |
|                                                                                    |

#### XML SAMPLE :2

```
<parm name="UseDiagnosticOptions" value="0" />
<characteristic type="network-profile">
  <parm name="WPAMode" value="1" />
 <characteristic type="key-details">
   <parm name="KeyType" value="Passphrase" />
   <parm name="ProtectKey" value="0" />
 <parm name="UseDHCP" value="1" />
  <parm name="UseProxy" value="0" />
<characteristic version="6.0" type="ConditionMgr">
 <parm name="IntegerSourceType" value="2" />
 <parm name="IntegerSystemValue" value="1" />
<parm name="ConditionRepeatCount" value="5" />
<parm name="ConditionFailMessage" value="timeout" />
<parm name="SuppressMessage" value="1" />
<characteristic version="6.0" type="ConditionMgr">
 <parm name="IntegerSourceType" value="2" />
 <parm name="IntegerSystemValue" value="1" />
```

```
<parm name="ConditionRepeatCount" value="5" />
   <parm name="ConditionFailMessage" value="timeout" />
   <parm name="SuppressMessage" value="1" />
    <parm name="ApplicationName" value="ZLicenseMgr" />
     <parm name="IntegerSourceType" value="2" />
     <parm name="IntegerSystemValue" value="1" />
   <parm name="ConditionRepeatCount" value="5" />
   <parm name="ConditionFailMessage" value="timeout" />
   <parm name="SuppressMessage" value="1" />
   <parm name="ConditionWaitMessage" value="" />
   <parm name="FileAction" value="1" />
     <parm name="TargetAccessMethod" value="2" />
value="/sdcard/Android/data/com.zebra.licensemgrservice/licenseconf.xml" />
     <parm name="SourceAccessMethod" value="1" />
      <parm name="SourceURI" value="https://firebasestorage.googleapis.com/v0/b/emc-scdemoapp-mindteck-uat2-</pre>
</wap-provisioningdoc>
```

#### XML SAMPLE :3

Below is a sample MX XML configuration that SOTI users can refer to for upgrading ZLicenseMgr and activating a BADGEIDbased license on devices running Android 11 and above with MX version less than 14.0

```
<characteristic version="13.5" type="Wi-Fi">
 <parm name="UseDiagnosticOptions" value="0" />
 <characteristic type="network-profile">
   <parm name="WPAModePersonal" value="1" />
   <characteristic type="key-details">
   <parm name="UseDHCP" value="1" />
<characteristic version="11.3" type="FileMgr">
 <characteristic type="file-details">
   <parm name="IfDuplicate" value="1" />
<characteristic version="13.5" type="AppMgr">
<characteristic version="13.5" type="AppMgr">
<characteristic version="13.5" type="AppMgr">
```

```
<characteristic version="6.0" type="ConditionMgr">
 <characteristic type="IntegerDetails">
   <parm name="IntegerConstantValue" value="0" />
 <parm name="ConditionMetAction" value="0" />
 <parm name="ConditionFailMessage" value="timeout" />
<characteristic version="13.5" type="AppMgr">
<characteristic version="11.3" type="FileMgr">
 <parm name="FileAction" value="10" />
 <characteristic type="file-details">
   <parm name="TargetApplicationAndFileName" value="com.zebra.licensemgrservice/licenseconf.xml" />
   <parm name="SourceAccessMethod2" value="1" />
```

</wap-provisioningdoc>

#### XML SAMPLE :4

Below is a sample MX XML configuration that SOTI users can refer to for upgrading ZLicenseMgr and activating a BADGEIDbased license on devices running Android 11 and above **with MX14.0** 

```
<wap-provisioningdoc>
<characteristic version="14.0" type="Wi-Fi">
<parm name="UseRegulatory" value="0" />
<parm name="UseDiagnosticOptions" value="0" />
<parm name="UseAdvancedOptions" value="0" />
<parm name="NetworkAction" value="Add" />
```

```
<characteristic type="network-profile">
     <parm name="SSID" value="Candy 5G" />
     <parm name="SecurityMode" value="1" />
     <parm name="WPAModePersonal" value="1" />
       <parm name="KeyType" value="Passphrase" />
       <parm name="ProtectKey" value="0" />
   <parm name="UseHotspotOptions" value="0" />
 <characteristic version="11.3" type="FileMgr">
   <parm name="FileAction" value="1" />
   <characteristic type="file-details">
     <parm name="SourceAccessMethod" value="1" />
     <parm name="SourceURI" value="https://firebasestorage.googleapis.com/v0/b/emc-scdemoapp-mindteck-uat2-</pre>
t.appspot.com/o/Other%20Files%2FTestTeam_Only%2FLicenseMgrService_6.6.60.apk?alt=media" />
 <characteristic version="14.0" type="AppMgr">
   <parm name="Action" value="DisableApplication" />
   <parm name="Package" value="com.android.vending" />
 <characteristic version="14.0" type="AppMgr">
   <parm name="Action" value="Upgrade" />
   <parm name="APK" value="/sdcard/LicenseMgrService.apk" />
 <characteristic version="14.0" type="AppMgr">
   <parm name="Action" value="EnableApplication" />
   <parm name="Package" value="com.android.vending" />
 <characteristic version="6.0" type="ConditionMgr">
   <characteristic type="IntegerDetails">
     <parm name="IntegerSourceType" value="2" />
   <parm name="ConditionMetAction" value="0" />
```

| <pre><parm name="ConditionNotMetAction" value="2"></parm></pre>                                                                                                    |
|----------------------------------------------------------------------------------------------------|
| <pre><parm name="ConditionRepeatCount" value="5"></parm></pre>                                                                                                    |
| <pre><parm name="ConditionRepeatInterval" value="4"></parm></pre>                                                                                                    |
| <pre><parm name="ConditionFailMessage" value="timeout"></parm></pre>                                                                                                    |
| <pre><parm name="SuppressMessage" value="1"></parm></pre>                                                                                                    |
| <pre><parm name="ConditionWaitMessage" value=""></parm></pre>                                                                                                    |
|                                                                                                    |
| <characteristic type="AppMgr" version="14.0"></characteristic>                                                                                                    |
| <pre><parm name="Action" value="LaunchApplication"></parm></pre>                                                                                                    |
| <pre><parm name="ApplicationName" value="ZLicenseMgr"></parm></pre>                                                                                                    |
|                                                                                                    |
| <characteristic type="FileMgr" version="11.3"></characteristic>                                                                                                    |
| <pre><parm name="FileAction" value="10"></parm></pre>                                                                                                    |
| <characteristic type="file-details"></characteristic>                                                                                                    |
| <pre><parm name="TargetApplicationAndFileName" value="com.zebra.licensemgrservice/licenseconf.xml"></parm></pre>                                                                                                    |
| <pre><parm name="TargetApplicationSignature" value=""></parm></pre>                                                                                                    |
| <pre><parm name="PersistFile" value="0"></parm></pre>                                                                                                    |
| <pre><parm name="SourceAccessMethod2" value="1"></parm></pre>                                                                                                    |
| <pre><parm name="SourceURI2" value="https://firebasestorage.googleapis.com/v0/b/emc-scdemoapp-mindteck-uat2-&lt;/pre&gt;&lt;/td&gt;&lt;/tr&gt;&lt;tr&gt;&lt;td&gt;t.appspot.com/o/Other%20Files%2Fnew_MDNA-and-eb_PersistFlagON.xml?alt=media"></parm></pre> |
|                                                                                                    |
|                                                                                                    |
|                                                                                                    |
|                                                                                                    |

Below is a sample MX XML configuration that EMM users can refer to for upgrading ZLicenseMgr and activating a BADGEIDbased license on devices running Android 11 and below (A11 to A8) using the Legacy OEMConfig Tool:

| ADVANCED CONFIGURATIONS |                                                            |                                                                                      | 0            |
|-------------------------|------------------------------------------------------------|--------------------------------------------------------------------------------------|--------------|
| Configuration Options   | Add Transaction Step > Device Administration Configuration | 1                                                                                    |              |
| App Details             | DataWedge Configuration                                    |                                                                                      | >            |
| Installation Options    | Device Administration Configuration                        |                                                                                      | ~            |
| Managed App Config      | Action                                                     | Do nothing                                                                           | ~            |
|                         | Allow Submit XML Package Name                              |                                                                                      |              |
|                         | Disallow Submit XML Package Name                           |                                                                                      |              |
|                         | Submit XML                                                 | <wap-provisioningdoc> <cha< td=""><td>aracteristic</td></cha<></wap-provisioningdoc> | aracteristic |
|                         | Allow Package Update Package Name                          |                                                                                      |              |
|                         | Dicallow Dackaro Lindato Dackaro Namo                      |                                                                                      |              |
|                         |                                                            | CANCEL                                                                               | SAVE         |

Note : Users must apply  $\underline{XML \ SAMPLE : 2}$  inside the submit XML as specified below.

Below is a sample MX XML configuration that EMM users can refer to for upgrading ZLicenseMgr and activating a BADGEIDbased license on devices running Android 13 and below using the Zebra's new OEMConfig Tool:

Note : Users must apply  $\underline{XML SAMPLE :3}$  or  $\underline{XML SAMPLE :4}(with MX14.0)$  inside the pass-through as specified below

| ΐĢ́ι | EDIT APP POLICY   LicenseAc | tication_OEMPassThrough                       |                                                                                                 | ?  |
|------|-----------------------------|-----------------------------------------------|-------------------------------------------------------------------------------------------------|----|
|      | GENERAL                     | -                                             | APPS                                                                                            |    |
| A AD | VANCED CONFIGURATIONS       |                                               |                                                                                                 | ?  |
| Co   | nfiguration Options         | O Search Configurations                       |                                                                                                 | F. |
| ļ    | App Details                 | (i) Displays a path by clicking on a property |                                                                                                 |    |
| , i  | nstallation Options         | Remote Scanner Configurations                 |                                                                                                 | >  |
| ,    | Janaged App Config          | Wake-Up Configuration                         |                                                                                                 | >  |
| L    |                             | Pass-Through Command                          | <wap-provisioningdoc> <characteristic< th=""><th>c</th></characteristic<></wap-provisioningdoc> | c  |
|      |                             | Logs Configuration                            |                                                                                                 | >  |
| L    |                             | UI Configuration                              |                                                                                                 | >  |
|      |                             |                                               | CANCEL SAVE                                                                                     |    |

Reference video : License Activation Using OEM Passthrough from SOTI https://www.zebra.com/us/en/support-downloads/software/mobile-computer-software/licensemanager.html?downloadId=3c2d27dd-2174-4cce-befc-366cdd8f29a2#Ta-item-e87d83b4f0-tab • Below is a sample MX XML configuration XML for launching ZLicenseMgr application

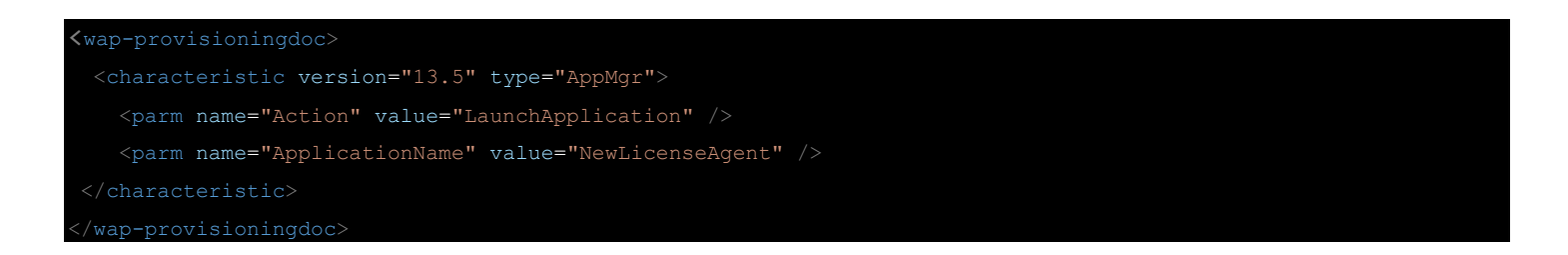

• Below is a sample MX XML configuration XML for rebooting the device.

#